## 奈良県市町村職員共済組合様向け LINE からの予約の取り方

2025 年度より健診代行機関、(株)ベネフィット・ワン様に予約業務が変更されることになりました。 既存の LINE 予約利用者様におかれましては、LINE 上での予約手順が一部変更となっております。 本書はその変更箇所をまとめたものです。

## 新しい「ベネフィット・ワン市町村職員共済組合」で予約を取る

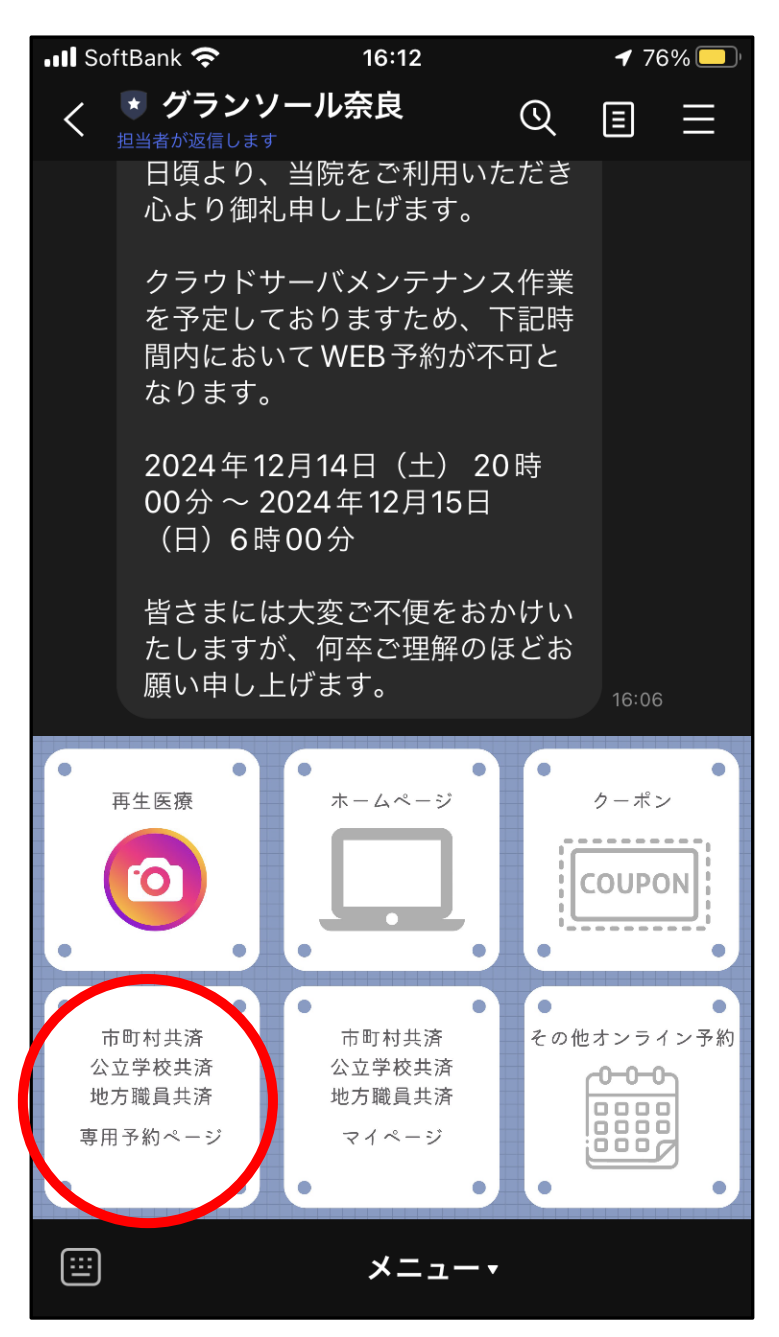

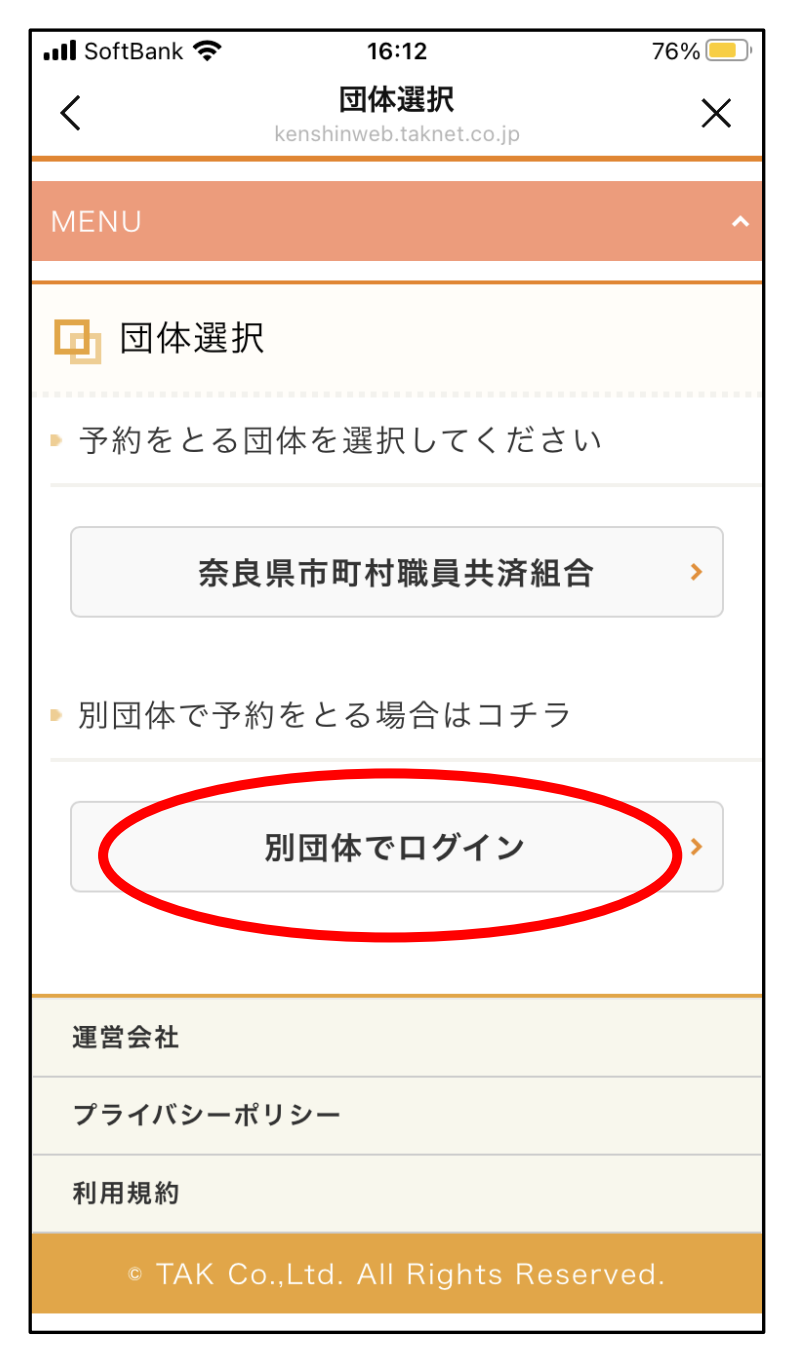

「奈良県市町村職員共済組合」ではなく、「別団体でログイン」をタップします。

※この画面が表示されない場合は、次のページの手順に進みます。

| 💵 SoftBank 奈                               | <b>1</b> 6:44                     | <b>1</b> 73% 📃 ) |
|--------------------------------------------|-----------------------------------|------------------|
| <                                          | 団体ログイン<br>kenshinweb.taknet.co.jp | ×                |
| MENU                                       |                                   | ^                |
| 📴 団体ログ                                     | イン                                |                  |
| 団体に所属されている方は保険証の情報を入<br>力し、各団体へログインしてください。 |                                   |                  |
|                                            | <u>保険</u>                         | 証情報について          |
| 保険者番号                                      |                                   | 必須               |
| 半角数字                                       |                                   |                  |
| 保険証記号                                      |                                   | 必須               |
|                                            |                                   |                  |
| 本人/家族区分                                    |                                   | 必須               |
| ※お手元の保険証<br>被扶養者)を選択                       | を確認のうえ、本人(ǎ<br>してください。            | 皮保険者)/家族(        |
|                                            |                                   | \$               |

保険者番号、保険証記号、本人・家族区分を入力して、画面下の「ログイン」をタップします。

## 📶 SoftBank 奈 🔒 16:15 **1** 76% -WEBログイン < Х kenshinweb.taknet.co.jp 株式会社ベネフィット・ワン 奈良県市町 村職員共済組合様向け 利用者ログ イン 初めてご利用の方 初めてご利用の方は、「初めての方はコチラ」か Б. 予約をお申込みください。 初めての方はコチ<u>ラ</u> ※登録済みのログインIDが分からない方は、医療機関 までお問い合わせください。

初めてログインする方は、「初めての方はコチラ」をタップします。

初めてご利用の方は、性別、生年月日を入力し、予約するコースを選択して予約の操作を進めてください。

## ログイン ID を登録済の方は、ログイン ID とパスワードを入力して「ログイン」をタップ

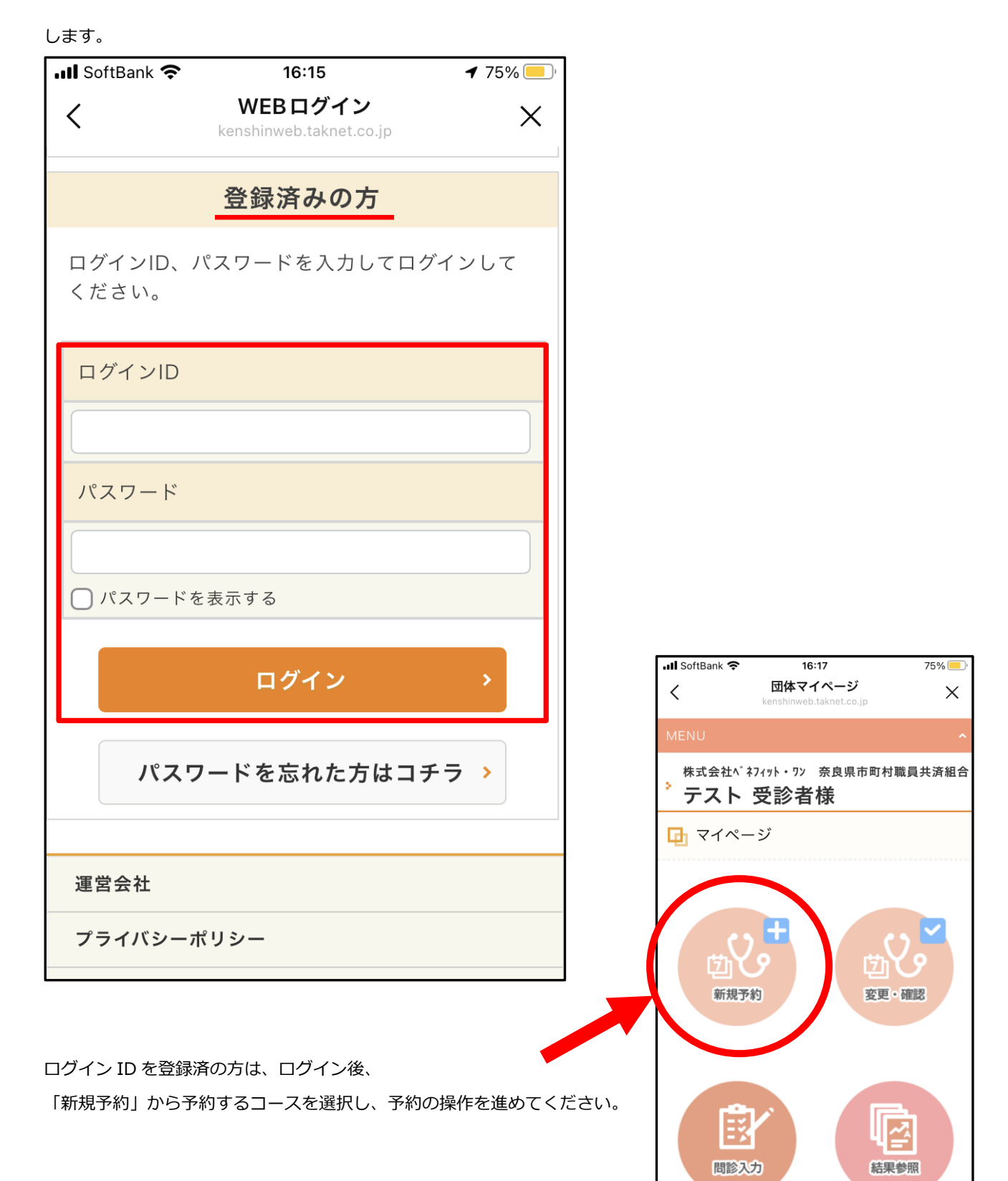